# Konfigurieren von IPSec zwischen einem Microsoft Windows 2000-Server und einem Cisco Gerät

## Inhalt

Einführung Bevor Sie beginnen Konventionen Voraussetzungen Verwendete Komponenten Netzwerkdiagramm Konfigurieren des Microsoft Windows 2000-Servers für die Arbeit mit Cisco Geräten Durchgeführte Aufgaben Schrittweise Anleitung Konfigurieren der Cisco Geräte Konfigurieren des Cisco 3640 Routers Konfigurieren von PIX Konfigurieren des VPN 3000-Konzentrators Konfigurieren des VPN 500-Konzentrators Überprüfen Fehlerbehebung Befehle zur Fehlerbehebung Zugehörige Informationen

## **Einführung**

In diesem Dokument wird veranschaulicht, wie ein IPSec-Tunnel mit vorinstallierten Schlüsseln erstellt wird, um zwei privaten Netzwerken beizutreten: ein privates Netzwerk (192.168.I.X) innerhalb eines Cisco Geräts und ein privates Netzwerk (10.32.50.X) innerhalb des Microsoft 2000-Servers. Wir gehen davon aus, dass der Datenverkehr vom Cisco Gerät und innerhalb des 2000-Servers zum Internet (hier durch die Netzwerke 172.18.124.X dargestellt) vor Beginn dieser Konfiguration fließt.

Ausführliche Informationen zur Konfiguration des Microsoft Windows 2000-Servers finden Sie auf der Microsoft-Website: <u>http://support.microsoft.com/support/kb/articles/Q252/7/35.ASP</u>

## Bevor Sie beginnen

Konventionen

Weitere Informationen zu Dokumentkonventionen finden Sie in den <u>Cisco Technical Tips</u> <u>Conventions</u>.

### **Voraussetzungen**

Für dieses Dokument bestehen keine besonderen Voraussetzungen.

## Verwendete Komponenten

Diese Konfigurationen wurden mit den unten stehenden Software- und Hardwareversionen entwickelt und getestet.

- Microsoft Windows 2000 Server 5.00.2195
- Cisco 3640 Router mit Cisco IOS® Software-Version c3640-ik2o3s-mz.121-5.T.bin
- Cisco Secure PIX Firewall mit PIX Software Version 5.2.1
- Cisco VPN 3000 Concentrator mit VPN 3000 Concentrator Software Version 2.5.2.F
- Cisco VPN 5000 Concentrator mit VPN 500 Concentrator Software Version 5.2.19

Die in diesem Dokument enthaltenen Informationen wurden aus Geräten in einer bestimmten Laborumgebung erstellt. Alle in diesem Dokument verwendeten Geräte haben mit einer leeren (Standard-)Konfiguration begonnen. Wenn Sie in einem Live-Netzwerk arbeiten, stellen Sie sicher, dass Sie die potenziellen Auswirkungen eines Befehls verstehen, bevor Sie es verwenden.

### **Netzwerkdiagramm**

In diesem Dokument wird die im Diagramm unten dargestellte Netzwerkeinrichtung verwendet.

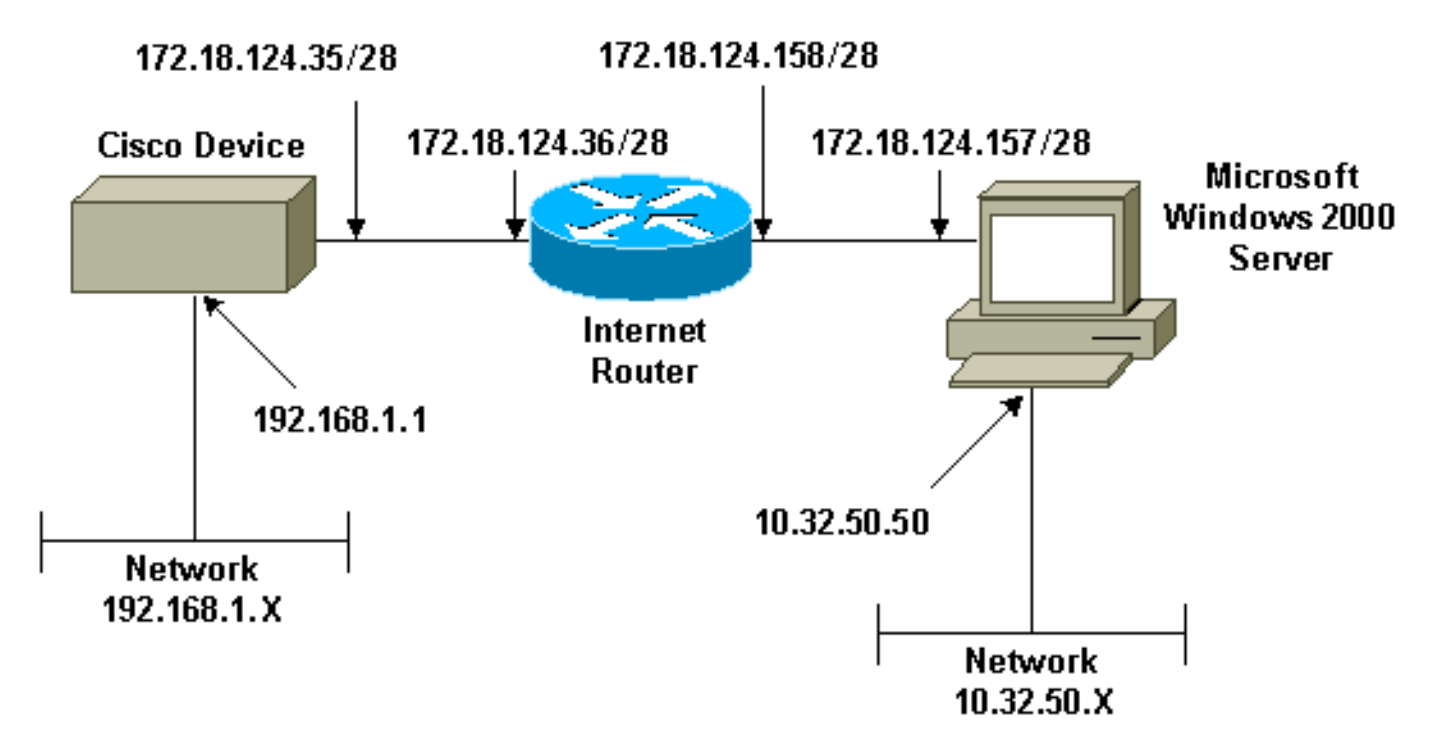

## Konfigurieren des Microsoft Windows 2000-Servers für die Arbeit mit Cisco Geräten

Durchgeführte Aufgaben

Dieses Diagramm zeigt die in der Microsoft Windows 2000-Serverkonfiguration ausgeführten Aufgaben:

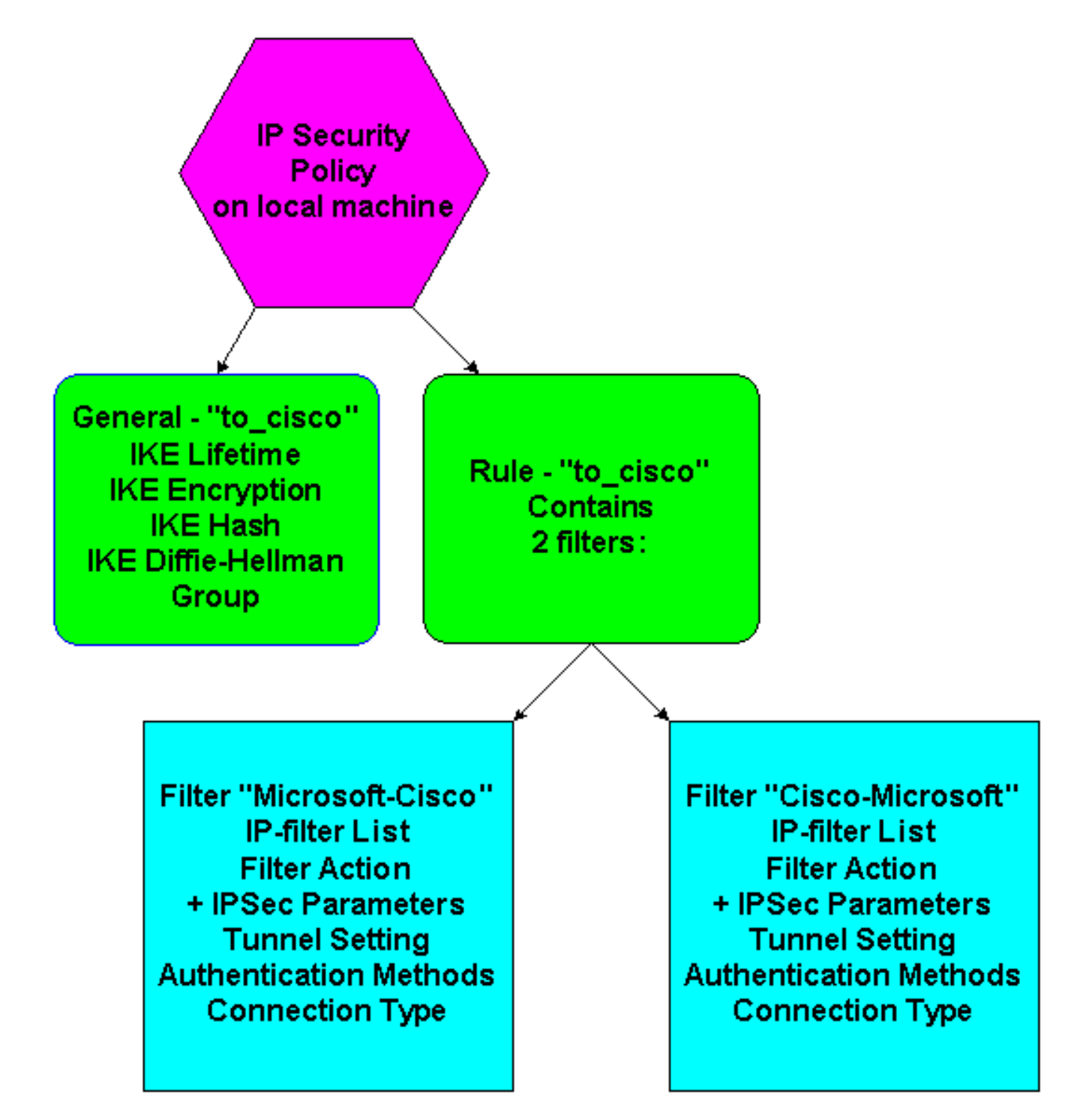

## **Schrittweise Anleitung**

Wenn Sie die <u>Konfigurationsanweisungen</u> auf der Microsoft-Website befolgt haben, überprüfen Sie anhand der folgenden Schritte, ob Ihre Konfiguration mit Cisco Geräten kompatibel ist. Kommentare und Änderungen werden mit den Screenshots vermerkt.

 Klicken Sie auf dem Microsoft Windows 2000-Server auf Start > Ausführen > secpol.msc, und überprüfen Sie die Informationen auf den folgenden Bildschirmen.Nachdem die Anweisungen auf der Microsoft-Website zur Konfiguration eines 2000-Servers verwendet wurden, wurden die folgenden Tunnelinformationen angezeigt.Hinweis: Die Beispielregel heißt "to cisco".

| bcal Security Settings  |                       |                                |                 | _ 🗆 × |
|-------------------------|-----------------------|--------------------------------|-----------------|-------|
| Action ⊻iew ↔           | 🗈 🔳 🗙 🗗 🗔             | 😢 🗋 🏦 🗍 🖺 🚨                    |                 |       |
| Tree                    | Name 🔺                | Description                    | Policy Assigned |       |
| Security Settings       | Client (Respond Only) | Communicate normally (uns      | No              |       |
| 🗄 🧾 Account Policies    | Secure Server (Requir | For all IP traffic, always req | No              |       |
| E Public Key Policies   | to_cisco              | Tor airse traine, aways roq    | Yes             |       |
| IP Security Policies on |                       |                                |                 | ·     |
|                         |                       |                                |                 |       |
|                         |                       |                                |                 |       |
|                         |                       |                                |                 |       |
|                         |                       |                                |                 |       |
|                         |                       |                                |                 |       |
|                         |                       |                                |                 |       |
|                         |                       |                                |                 |       |
|                         |                       |                                |                 |       |
|                         |                       |                                |                 |       |
|                         |                       |                                |                 |       |
|                         |                       |                                |                 |       |
|                         |                       |                                |                 |       |
|                         |                       |                                |                 |       |
|                         |                       |                                |                 |       |
|                         |                       |                                |                 |       |
|                         | l                     |                                |                 |       |
|                         |                       |                                |                 |       |

2. Diese Beispielregel enthält zwei Filter: Microsoft-Cisco und Cisco-

| to_cis     | sco Properties            |                          | ? )                    |
|------------|---------------------------|--------------------------|------------------------|
| Rule       | es General                |                          |                        |
| į          | Security rules f          | or communicating with ot | her computers          |
| <u>I</u> Ρ | Security Rules:           |                          |                        |
| 1          | P Filter List             | Filter Action            | Authentication Tu      |
|            | Z Microsoft-Cisco         | Permit                   | Preshared Key 17       |
|            | Cisco-Microsoft           | Permit                   | Preshared Key 17       |
|            | Oynamic>                  | Default Response         | Preshared Key No       |
|            |                           |                          | Þ                      |
|            | A <u>d</u> d <u>E</u> dit | <u>R</u> emove           | Use Add <u>W</u> izard |
| 0          |                           |                          | ancel <u>Apply</u>     |
| 1          |                           |                          |                        |

3. Wählen Sie die Cisco-Microsoft IP-Sicherheitsregel aus, und klicken Sie dann auf **Bearbeiten**, um die IP-Filterlisten anzuzeigen/hinzuzufügen/zu

| Edit Rule Properties                                         | ? ×                                        |
|--------------------------------------------------------------|--------------------------------------------|
| Authentication Methods Tu<br>IP Filter List                  | nnel Setting Connection Type Filter Action |
| The selected IP filter lis secured with this rule.           | t specifies which network traffic will be  |
| IP Filter Lists:                                             |                                            |
| Name                                                         | Description                                |
| O All ICMP Traffic                                           | Matches all ICMP packets betw              |
| O All IP Traffic                                             | Matches all IP packets from this           |
| <ul> <li>Cisco-Microsoft</li> <li>Microsoft-Cisco</li> </ul> |                                            |
| Add Edit                                                     | Remove                                     |
| 0                                                            | K Cancel Apply                             |

bearbeiten.

4. Die Registerkarte **Allgemein > Erweitert** der Regel hat die **IKE-Lebensdauer** (480 Minuten = 28.800

| to         | _cisco Properties                                      | ? × |
|------------|--------------------------------------------------------|-----|
|            | Rules General                                          |     |
|            |                                                        |     |
|            | Key Exchange Settings                                  | Ă∥  |
|            | Master key Perfect Forward Secrecy                     |     |
|            | Authenticate and generate a new key after every:       |     |
|            | 480 minutes                                            |     |
|            | Authenticate and generate a new key after every:       |     |
|            | 0 session(s)                                           |     |
|            | Protect identities with these security methods:        |     |
|            | Methods                                                |     |
|            |                                                        |     |
|            | Internet Key Exchange (IKE) for Windows 2000           |     |
|            | Jointly developed by Microsoft and Cisco Systems, Inc. |     |
|            | OK Cancel                                              |     |
|            |                                                        |     |
|            | Advanced                                               |     |
|            |                                                        |     |
|            | OK Cancel Apply                                        | ,   |
| Sekunden): |                                                        |     |

5. Die Registerkarte Allgemein > Erweitert > Methoden enthält die IKE-Verschlüsselungsmethode (DES), IKE-Hashing (SHA1) und die Diffie-Helman-Gruppe

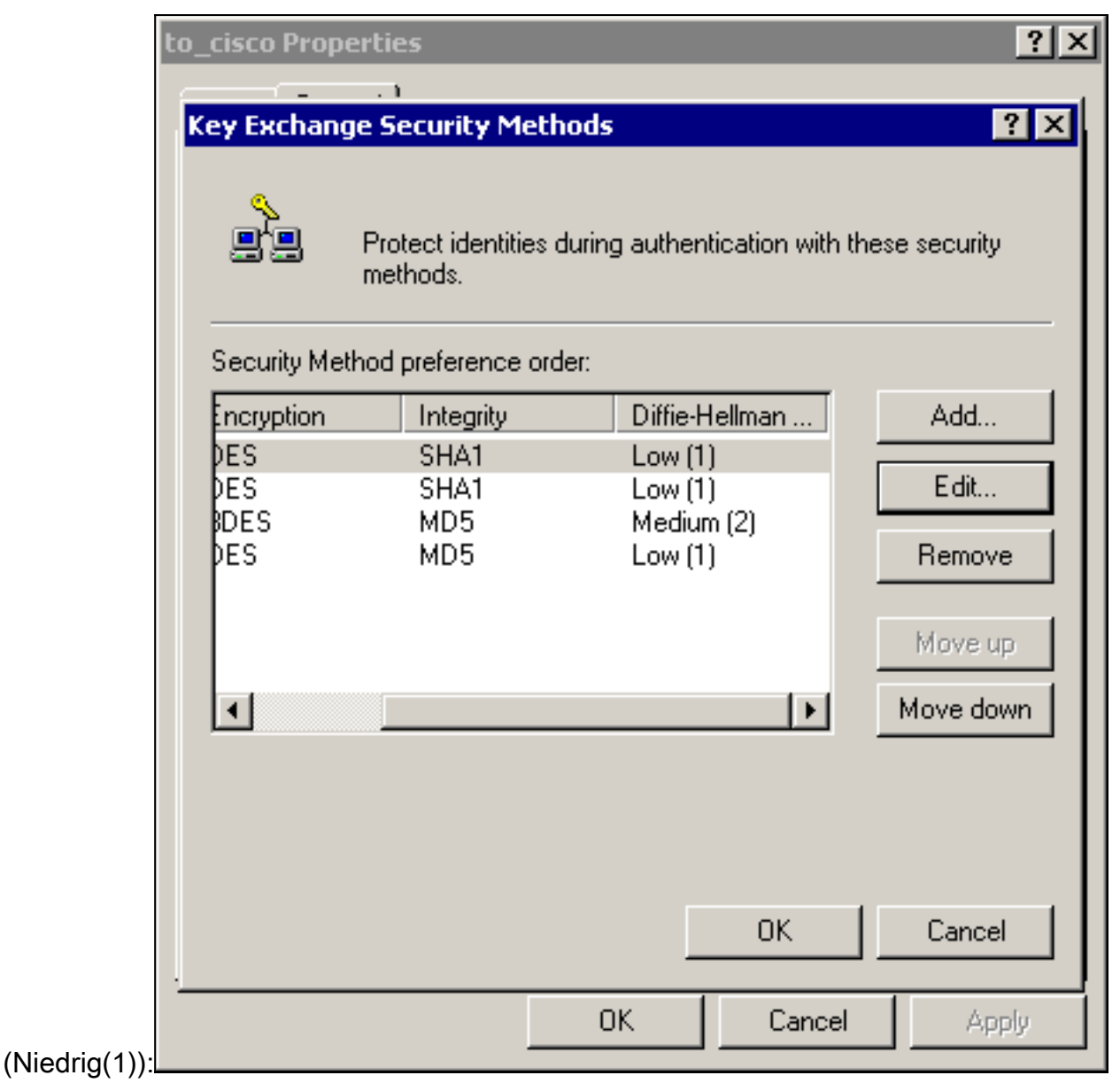

6. Jeder Filter hat fünf Registerkarten: Authentifizierungsmethoden (vorinstallierte Schlüssel für Internet Key Exchange

| ne Kule Fro | Jertites                                                                     |                                                                               |                                                               |
|-------------|------------------------------------------------------------------------------|-------------------------------------------------------------------------------|---------------------------------------------------------------|
|             | IP Filter List                                                               |                                                                               | Filter Action                                                 |
| Authentic   | ation Methods                                                                | Tunnel Setting                                                                | Connection Type                                               |
|             | The authentication<br>between the con<br>authentication m<br>another compute | on method specifies ł<br>nputers. Offer and ac<br>iethods when negotia<br>ar. | how trust is established<br>cept these<br>sting security with |
| Authenticat | ion Method prefere                                                           | nce order:                                                                    |                                                               |
| Method      | C                                                                            | )etails                                                                       | Add                                                           |
| Preshared   | Key c                                                                        | bisco123                                                                      | Edit                                                          |
|             |                                                                              |                                                                               | Remove                                                        |
|             |                                                                              |                                                                               |                                                               |
|             |                                                                              |                                                                               | Move up                                                       |
|             |                                                                              |                                                                               | Move down                                                     |
|             |                                                                              |                                                                               |                                                               |
|             |                                                                              |                                                                               |                                                               |
|             |                                                                              |                                                                               | ancel I Anniu                                                 |

| Authentication Methods       Tunnel Setting       Connection Type         Image: Authentication Methods       Tunnel Setting       Connection Type         Image: This rule only applies to network traffic over connections of the selected type.       Image: Connections of the selected type.         Image: All network connections       Image: Connections         Image: Local area network (LAN)       Image: Connections         Image: Remote access       Image: Connection System Connections |           | IP Filter List                           |                     | Filter Actio    | n           |
|----------------------------------------------------------------------------------------------------|-----------|------------------------------------------|---------------------|-----------------|-------------|
| <ul> <li>All network connections</li> <li>Local area network (LAN)</li> <li>Remote access</li> </ul>                                                                                                    | Authentic | ation Methods                            | Tunnel Setting      | ; Conn          | ection Type |
| <ul> <li>All network connections</li> <li>Local area network (LAN)</li> <li>Remote access</li> </ul>                                                                                                    |           | This rule only app<br>the selected type. | lies to network tra | affic over conr | ections of  |
| <ul> <li>Local area network (LAN)</li> <li>Remote access</li> </ul>                                                                                                    | C All net | work connections                         |                     |                 |             |
| C Remote access                                                                                                    | • Local a | area network (LAN)                       |                     |                 |             |
|                                                                                                    | C Remot   | e access                                 |                     |                 |             |
|                                                                                                    |           |                                          |                     |                 |             |

n

| A 10 10        |                                        | T 10                             |                          |                                  | ··                     |
|----------------|----------------------------------------|----------------------------------|--------------------------|----------------------------------|------------------------|
| Authentica     | tion Methods  <br>P Filter List        | l unnel S                        | etting                   | Filter Action                    | tion Type              |
| $\times$       | The selected filte<br>for secure netwo | er action spe<br>rk traffic, and | cifies whe<br>d how it w | ther this rule<br>ill secure the | negotiates<br>traffic. |
| Filter Action: | s:                                     |                                  |                          |                                  |                        |
| Name           |                                        | Des                              | cription                 |                                  |                        |
| O IPSec t      | unnel                                  |                                  |                          |                                  |                        |
| O Permit       |                                        | Perr                             | mit unsecu               | ured IP pack                     | ets to                 |
| O Reques       | t Security (Option                     | al) Acc                          | epts unse:               | cured comm                       | unicat                 |
| C Require      | security                               | Acc                              | epts unse                | cured comm                       | unicat                 |
| Add            | Edit                                   | Re                               | move                     | 🗖 Use Ad                         | dd Wizard              |
|                |                                        |                                  | 1                        | 1                                |                        |

Sie Filteraktion > IPSec-Tunnel > Bearbeiten > Bearbeiten, und klicken Sie auf Benutzerdefiniert:

| Modify Security Method                                                                                    | ? × |
|----------------------------------------------------------------------------------------------------|-----|
| Security Method                                                                                           |     |
| <ul> <li>High (ESP)</li> <li>Data will be encrypted, authentic and unmodified</li> </ul>                  |     |
| <ul> <li>Medium (AH)</li> <li>Data will be authentic and unmodified, but will not be encrypted</li> </ul> |     |
| <ul> <li>Custom (for expert users)</li> <li>Settings</li> </ul>                                           |     |
|                                                                                                    |     |
|                                                                                                    |     |
|                                                                                                    |     |
|                                                                                                    |     |
|                                                                                                    |     |
| OK Cancel Apply                                                                                           |     |

auf

Einstellungen - IPSec transformiert und IPSec-

| Custom Security Method Settings                                                          | ? ×                        |
|------------------------------------------------------------------------------------------|----------------------------|
| Specify the settings for this custom set                                                 | curity method.             |
| Data and address integrity without<br>Integrity algorithm:                               | encryption (AH) :          |
| MD5 💌                                                                                    |                            |
| <ul> <li>Data integrity and encryption (ESP Integrity algorithm:</li> <li>MD5</li> </ul> | '):                        |
| Encryption algorithm:                                                                    |                            |
| Session Key Settings:                                                                    |                            |
| 🔲 Generate a new key every:                                                              | 🔽 Generate a new key every |
| 100000 Kbytes                                                                            | 3600 seconds               |
|                                                                                          |                            |
|                                                                                          | OK Cancel                  |
|                                                                                          | OK Cancel                  |

### Lebensdauer

### Filterliste - Zu verschlüsselnde Quell- und Zielnetzwerke: Für Cisco-

#### Microsoft:

| 23 IP Filter I | List                                                 |                                                      |                                            |                  |                                                                                |                | ? )            |
|----------------|------------------------------------------------------|------------------------------------------------------|--------------------------------------------|------------------|--------------------------------------------------------------------------------|----------------|----------------|
|                | An IP filter list is composed addresses and protocol | ed of multiple filters. In<br>s can be combined into | this way multiple subnet<br>one IP filter. | s, IP            |                                                                                |                |                |
| Name:          |                                                      |                                                      |                                            |                  |                                                                                |                |                |
| Cisco-Mici     | flosoft                                              |                                                      |                                            |                  |                                                                                |                |                |
| Description    | ε                                                    |                                                      |                                            |                  |                                                                                |                | Add            |
|                |                                                      |                                                      | A                                          |                  |                                                                                |                | Edi            |
|                |                                                      |                                                      | v                                          |                  |                                                                                |                | Remove         |
| Filters:       |                                                      |                                                      | _                                          |                  |                                                                                | V (            | Jse Add Wizard |
| Mirrored       | Description                                          | Protocol                                             | Source Port                                | Destination Port | Source DNS Name                                                                | Source Address | Source Ma      |
| Yes            |                                                      | ANY                                                  | ANY                                        | ANY              | <a ip="" specific="" sub<="" td=""><td>192.168.1.0</td><td>255.255.25</td></a> | 192.168.1.0    | 255.255.25     |
|                |                                                      |                                                      |                                            |                  |                                                                                |                |                |
|                |                                                      |                                                      |                                            |                  |                                                                                |                |                |
| •              |                                                      |                                                      |                                            |                  |                                                                                |                | F              |
|                |                                                      |                                                      |                                            |                  |                                                                                |                | Canad          |
|                |                                                      |                                                      |                                            |                  |                                                                                | 70             |                |

Für Microsoft-Cisco:

| ist                                           |                                                              |                                                                                                    |                                                                                                    |                                                                                                    | ? >                                                                                                    |
|-----------------------------------------------|--------------------------------------------------------------|----------------------------------------------------------------------------------------------------|----------------------------------------------------------------------------------------------------|----------------------------------------------------------------------------------------------------|----------------------------------------------------------------------------------------------------|
| n IP filter list is com<br>ddresses and proto | nposed of multiple filte<br>ocols can be combine             | rs. In this way multiple su<br>d into one IP filter.                                                                  | bnets, IP                                                                                                    |                                                                                                    |                                                                                                    |
|                                               |                                                              |                                                                                                    |                                                                                                    |                                                                                                    |                                                                                                    |
| ŭsco                                          |                                                              |                                                                                                    |                                                                                                    |                                                                                                    |                                                                                                    |
| :                                             |                                                              |                                                                                                    |                                                                                                    |                                                                                                    | Add                                                                                                    |
|                                               |                                                              | *                                                                                                    |                                                                                                    |                                                                                                    | Edit                                                                                                    |
|                                               |                                                              | <b>_</b>                                                                                                    |                                                                                                    |                                                                                                    | Remove                                                                                                    |
|                                               |                                                              |                                                                                                    |                                                                                                    | ᆔ                                                                                                    | Use Add Wizard                                                                                                    |
| Description                                   | Protocol                                                     | Source Port                                                                                                    | Destination Port                                                                                                    | Source DNS Name                                                                                                    | Source Address                                                                                                    |
|                                               | ANY                                                          | ANY                                                                                                    | ANY                                                                                                    | <a ip="" specific="" sub<="" td=""><td>10.32.50.0</td></a>                                                                                                    | 10.32.50.0                                                                                                    |
|                                               |                                                              |                                                                                                    |                                                                                                    |                                                                                                    |                                                                                                    |
|                                               |                                                              |                                                                                                    |                                                                                                    |                                                                                                    |                                                                                                    |
|                                               |                                                              |                                                                                                    |                                                                                                    |                                                                                                    | •                                                                                                    |
|                                               |                                                              |                                                                                                    |                                                                                                    |                                                                                                    |                                                                                                    |
|                                               | ist<br>n IP filter list is con<br>ddresses and proto<br>isco | st n IP filter list is composed of multiple filte ddresses and protocols can be combine isco Description Protocol ANY | st<br>n IP filter list is composed of multiple filters. In this way multiple su<br>ddresses and protocols can be combined into one IP filter.<br>isco<br>isco<br>Description<br>Protocol<br>Source Port<br>ANY<br>ANY | st n IP filter list is composed of multiple filters. In this way multiple subnets, IP ddresses and protocols can be combined into one IP filter.  isco  Description Protocol Source Port Destination Port ANY ANY ANY | st n IP filter list is composed of multiple filters. In this way multiple subnets, IP ddresses and protocols can be combined into one IP filter.  isco  Description Protocol Source Port Destination Port Source DNS Name ANY ANY ANY <a ip="" specific="" sub<="" td=""></a> |

Tunneleinstellung - Verschlüsselungs-Peers: Für Cisco-

Für

|                              | Edit Rule Properties                                                                                                    |                                                                                                    | ? ×           |
|------------------------------|----------------------------------------------------------------------------------------------------|----------------------------------------------------------------------------------------------------|---------------|
|                              | IP Filter List<br>Authentication Methods                                                                                                    | Tunnel Setting                                                                                                    | Filter Action |
|                              | The tunnel en<br>IP traffic destir<br>List. It takes tw                                                                                              | e tunnel endpoint is the tunneling computer closest to the<br>traffic destination, as specified by the associated IP Filter<br>t. It takes two rules to describe an IPSec Tunnel. |               |
|                              | <ul> <li>This rule does not specify an IPSec tunnel.</li> <li>The tunnel endpoint is specified by this IP Address:</li> <li>172.18.124.35</li> </ul> |                                                                                                    |               |
|                              |                                                                                                    |                                                                                                    |               |
|                              |                                                                                                    |                                                                                                    |               |
| Microsoft-Cisco <sup>.</sup> |                                                                                                    | OK Ca                                                                                                    | ancel Apply   |

## Konfigurieren der Cisco Geräte

Konfigurieren Sie die Cisco Router-, PIX- und VPN-Konzentratoren wie in den folgenden Beispielen gezeigt.

- <u>Cisco Router 3640</u>
- <u>PIX</u>
- <u>VPN 3000-Konzentrator</u>
- <u>VPN 5000 Concentrator</u>

## Konfigurieren des Cisco 3640 Routers

#### Cisco Router 3640

```
Current configuration : 1840 bytes
```

```
!
version 12.1
no service single-slot-reload-enable
```

```
service timestamps debug uptime
service timestamps log uptime
no service password-encryption
1
hostname moss
!
logging rate-limit console 10 except errors
!
ip subnet-zero
no ip finger
ip audit notify log
ip audit po max-events 100
crypto isakmp policy 1
!--- The following are IOS defaults so they do not
appear: !--- IKE encryption method encryption des !---
IKE hashing hash sha !--- Diffie-Hellman group group 1
!--- Authentication method authentication pre-share
!--- IKE lifetime lifetime 28800
!--- encryption peer crypto isakmp key cisco123 address
172.18.124.157
!--- The following is the IOS default so it does not
appear: !--- IPSec lifetime crypto ipsec security-
association lifetime seconds 3600 ! !--- IPSec
transforms crypto ipsec transform-set rtpset esp-des
esp-md5-hmac
crypto map rtp 1 ipsec-isakmp
!--- Encryption peer set peer 172.18.124.157
set transform-set rtpset
!--- Source/Destination networks defined match address
115
!
call rsvp-sync
interface Ethernet0/0
ip address 192.168.1.1 255.255.255.0
ip nat inside
half-duplex
interface Ethernet0/1
ip address 172.18.124.35 255.255.255.240
ip nat outside
half-duplex
crypto map rtp
1
ip nat pool INTERNET 172.18.124.35 172.18.124.35 netmask
255.255.255.240
ip nat inside source route-map nonat pool INTERNET
ip classless
ip route 0.0.0.0 0.0.0.0 172.18.124.36
no ip http server
1
access-list 101 deny ip 192.168.1.0 0.0.0.255 10.32.50.0
0.0.255
access-list 101 permit ip 192.168.1.0 0.0.0.255 any
!--- Source/Destination networks defined access-list 115
permit ip 192.168.1.0 0.0.0.255 10.32.50.0 0.0.0.255
access-list 115 deny ip 192.168.1.0 0.0.0.255 any
route-map nonat permit 10
match ip address 101
```

```
!
line con 0
transport input none
line 65 94
line aux 0
line vty 0 4
!
end
```

## Konfigurieren von PIX

| PIX                                                              |  |  |  |
|------------------------------------------------------------------|--|--|--|
|                                                                  |  |  |  |
| PIX Version 5.2(1)                                               |  |  |  |
| nameif ethernet0 outside security0                               |  |  |  |
| nameif ethernet1 inside security100                              |  |  |  |
| enable password 8Rv2YiIvt7RRXU24 encrypted                       |  |  |  |
| passwd 2KFOnbNIdI.2KYOU encrypted                                |  |  |  |
| hostname pixfirewall                                             |  |  |  |
| fixup protocol ftp 21                                            |  |  |  |
| fixup protocol http 80                                           |  |  |  |
| fixup protocol h323 1720                                         |  |  |  |
| fixup protocol rsh 514                                           |  |  |  |
| fixup protocol smtp 25                                           |  |  |  |
| fixup protocol sqlnet 1521                                       |  |  |  |
| fixup protocol sip 5060                                          |  |  |  |
| names                                                            |  |  |  |
| <pre>! Source/Destination networks defined access-list 115</pre> |  |  |  |
| permit ip 192.168.1.0 255.255.255.0 10.32.50.0                   |  |  |  |
| 255.255.255.0                                                    |  |  |  |
| access-list 115 deny ip 192.168.1.0 255.255.255.0 any            |  |  |  |
| pager lines 24                                                   |  |  |  |
| logging on                                                       |  |  |  |
| no logging timestamp                                             |  |  |  |
| no logging standby                                               |  |  |  |
| no logging console                                               |  |  |  |
| no logging monitor                                               |  |  |  |
| no logging buffered                                              |  |  |  |
| no logging trap                                                  |  |  |  |
| no logging history                                               |  |  |  |
| logging facility 20                                              |  |  |  |
| logging queue 512                                                |  |  |  |
| interface ethernet0 auto                                         |  |  |  |
| interface ethernet1 10baset                                      |  |  |  |
| mtu outside 1500                                                 |  |  |  |
| mtu inside 1500                                                  |  |  |  |
| ip address outside 172.18.124.35 255.255.255.240                 |  |  |  |
| ip address inside 192.168.1.1 255.255.255.0                      |  |  |  |
| ip audit info action alarm                                       |  |  |  |
| ip audit attack action alarm                                     |  |  |  |
| no failover                                                      |  |  |  |
| Tallover timeout 0:00:00                                         |  |  |  |
| Tallover poll 15                                                 |  |  |  |
| Lallover ip address outside U.U.U.U                              |  |  |  |
| Lallover 1p address inside U.U.U.U                               |  |  |  |
| arp timeout 14400                                                |  |  |  |
| Except Source/Destination from Network Address                   |  |  |  |
| Translation (NAT): nat (inside) 0 access-list 115                |  |  |  |
| timeout vlate 3:00:00                                            |  |  |  |
| timeout conn 1:00:00 half-closed 0:10:00 udn 0:02:00 rng         |  |  |  |
| cimeout comi 1.00.00 maii-ciosed 0.10.00 uap 0.02.00 rpc         |  |  |  |
|                                                                  |  |  |  |

0:10:00 h323 0:05:00 sip 0:30:00 sip\_media 0:02:00 timeout uauth 0:05:00 absolute aaa-server TACACS+ protocol tacacs+ aaa-server RADIUS protocol radius no snmp-server location no snmp-server contact snmp-server community public no snmp-server enable traps floodguard enable sysopt connection permit-ipsec no sysopt route dnat !--- IPSec transforms crypto ipsec transform-set myset esp-des esp-md5-hmac !--- IPSec lifetime crypto ipsec security-association lifetime seconds 3600 crypto map rtpmap 10 ipsec-isakmp !--- Source/Destination networks crypto map rtpmap 10 match address 115 !--- Encryption peer crypto map rtpmap 10 set peer 172.18.124.157 crypto map rtpmap 10 set transform-set myset crypto map rtpmap interface outside isakmp enable outside !--- Encryption peer isakmp key \*\*\*\*\*\*\* address 172.18.124.157 netmask 255.255.255.240 isakmp identity address !--- Authentication method isakmp policy 10 authentication pre-share !--- IKE encryption method isakmp policy 10 encryption des !--- IKE hashing isakmp policy 10 hash sha !--- Diffie-Hellman group isakmp policy 10 group 1 !--- IKE lifetime isakmp policy 10 lifetime 28800 telnet timeout 5 ssh timeout 5 terminal width 80 Cryptochecksum:c237ed11307abea7b530bbd0c2b2ec08 : end

### Konfigurieren des VPN 3000-Konzentrators

Verwenden Sie die Menüoptionen und Parameter unten, um den VPN Concentrator nach Bedarf zu konfigurieren.

Um ein IKE-Angebot hinzuzufügen, wählen Sie Configuration > System > Tunneling Protocols
 IPSec > IKE Proposals > Add a Proposal (Konfiguration > System > Tunneling-Protokolle > IPSec > IKE-Vorschläge) aus.

```
Proposal Name = DES-SHA

!--- Authentication method Authentication Mode = Preshared Keys !--- IKE hashing

Authentication Algorithm = SHA/HMAC-160 !--- IKE encryption method Encryption Algorithm =

DES-56 !--- Diffie-Hellman group Diffie Hellman Group = Group 1 (768-bits) Lifetime

Measurement = Time Date Lifetime = 10000 !--- IKE lifetime Time Lifetime = 28800
```

 Um den LAN-to-LAN-Tunnel zu definieren, wählen Sie Configuration > System > Tunneling Protocols > IPSec LAN-to-LAN aus.

```
Name = to_2000
Interface = Ethernet 2 (Public) 172.18.124.35/28
!--- Encryption peer Peer = 172.18.124.157 !--- Authentication method Digital Certs = none
(Use Pre-shared Keys) Pre-shared key = ciscol23 !--- IPSec transforms Authentication =
ESP/MD5/HMAC-128 Encryption = DES-56 !--- Use the IKE proposal IKE Proposal = DES-SHA
```

Autodiscovery = off !--- Source network defined Local Network Network List = Use IP Address/Wildcard-mask below IP Address 192.168.1.0 Wildcard Mask = 0.0.0.255 !---Destination network defined Remote Network Network List = Use IP Address/Wildcard-mask below IP Address 10.32.50.0 Wildcard Mask 0.0.0.255

 Um die Sicherheitszuordnung zu ändern, wählen Sie Configuration > Policy Management > Traffic Management > Security Associations > Modify aus.

SA Name = L2L-to\_2000 Inheritance = From Rule IPSec Parameters /--- IPSec transforms Authentication Algorithm = ESP/MD5/HMAC-128 Encryption Algorithm = DES-56 Encapsulation Mode = Tunnel PFS = Disabled Lifetime Measurement = Time Data Lifetime = 10000 /--- IPSec lifetime Time Lifetime = 3600 Ike Parameters /--- Encryption peer IKE Peer = 172.18.124.157 Negotiation Mode = Main /--- Authentication method Digital Certificate = None (Use Preshared Keys) /--- Use the IKE proposal IKE Proposal DES-SHA

### Konfigurieren des VPN 500-Konzentrators

#### VPN 5000 Concentrator [ IP Ethernet 1:0 ] Mode = RoutedSubnetMask = 255.255.255.240IPAddress = 172.18.124.35[ General ] IPSecGateway = 172.18.124.36DeviceName = "cisco" EthernetAddress = 00:00:a5:f0:c8:00DeviceType = VPN 5002/8 Concentrator ConfiguredOn = Timeserver not configured ConfiguredFrom = Command Line, from Console [ IP Ethernet 0:0 ] Mode = RoutedSubnetMask = 255.255.255.0 IPAddress = 192.168.1.1 [ Tunnel Partner VPN 1 ] *!--- Encryption peer* Partner = 172.18.124.157 *!---*IPSec lifetime KeyLifeSecs = 3600 BindTo = "ethernet 1:0" !--- Authentication method SharedKey = "ciscol23" KeyManage = Auto !--- IPSec transforms Transform = esp(md5,des) Mode = Main !--- Destination network defined Peer = "10.32.50.0/24" !--- Source network defined LocalAccess = "192.168.1.0/24" [ IP Static ] 10.32.50.0 255.255.255.0 VPN 1 1 [ IP VPN 1 ] Mode = Routed Numbered = Off [ IKE Policy ] !--- IKE hashing, encryption, Diffie-Hellman group Protection = SHA\_DES\_G1 Configuration size is 1088 out of 65500 bytes.

## <u>Überprüfen</u>

Für diese Konfiguration ist derzeit kein Überprüfungsverfahren verfügbar.

## **Fehlerbehebung**

Dieser Abschnitt enthält Informationen zur Fehlerbehebung in Ihren Konfigurationen.

### Befehle zur Fehlerbehebung

Bestimmte **show**-Befehle werden vom <u>Output Interpreter Tool</u> unterstützt (nur <u>registrierte</u> Kunden), mit dem Sie eine Analyse der **show**-Befehlsausgabe anzeigen können.

Hinweis: Bevor Sie Debugbefehle ausgeben, lesen Sie <u>Wichtige Informationen über Debug-</u> Befehle.

#### Cisco Router 3640

- debug crypto engine Zeigt Debugmeldungen über Krypto Engines, die Verschlüsselung und Entschlüsselung durchführen.
- debug crypto isakmp Zeigt Meldungen über IKE-Ereignisse an.
- debug crypto ipsec Zeigt IPSec-Ereignisse an.
- show crypto isakmp sa Zeigt alle aktuellen IKE-Sicherheitszuordnungen (SAs) in einem Peer an.
- **show crypto ipsec sa** Zeigt die Einstellungen an, die von aktuellen Sicherheitszuordnungen verwendet werden.
- clear crypto isakmp (aus Konfigurationsmodus) Löscht alle aktiven IKE-Verbindungen.
- clear crypto sa (aus dem Konfigurationsmodus) Löscht alle IPSec-Sicherheitszuordnungen.

#### <u>PIX</u>

- debug crypto ipsec Zeigt die IPSec-Verhandlungen von Phase 2 an.
- debug crypto isakmp Zeigt die Verhandlungen der Internet Security Association und des Key Management Protocol (ISAKMP) über Phase 1.
- debug crypto engine Zeigt den verschlüsselten Datenverkehr an.
- show crypto ipsec sa Zeigt die Sicherheitszuordnungen für Phase 2 an.
- show crypto isakmp sa Zeigt die Sicherheitszuordnungen für Phase 1 an.
- clear crypto isakmp (aus dem Konfigurationsmodus) Löscht die Sicherheitszuordnungen für Internet Key Exchange (IKE).
- clear crypto ipsec sa (aus dem Konfigurationsmodus) Löscht IPSec-Sicherheitszuordnungen.

#### VPN 3000-Konzentrator

- Starten Sie den VPN 300 Concentrator-Debugging, indem Sie Configuration > System > Events > Classes > Modify auswählen (Severity to Log=1-13, Severity to Console=1-3): IKE, IKEDBG, IKEDECODE, IPSEC, IPSECDBG, IPSECDECODE
- Das Ereignisprotokoll kann gelöscht oder abgerufen werden, indem Sie Monitoring > Event Log (Überwachung > Ereignisprotokoll) auswählen.
- - Der LAN-zu-LAN-Tunnelverkehr kann unter Überwachung > Sitzungen überwacht werden.
- Der Tunnel kann unter Administration > Administration Sessions > LAN-to-LAN Sessions > Actions Logout gelöscht werden.

- vpn trace dump all Zeigt Informationen über alle übereinstimmenden VPN-Verbindungen an, einschließlich Informationen über die Zeit, die VPN-Nummer, die tatsächliche IP-Adresse des Peers, die ausgeführten Skripts und im Falle eines Fehlers die Routine und die Leitungsnummer des Software-Codes, in dem der Fehler aufgetreten ist.
- show vpn statistics Zeigt die folgenden Informationen f
  ür Benutzer, Partner und die Gesamtsumme f
  ür beide an. (Bei modularen Modellen umfasst die Anzeige einen Abschnitt f
  ür jeden Modulsteckplatz.) Current Active - Die aktuell aktiven Verbindungen. In Negot - Die derzeit verhandelnden Verbindungen. High Water - Die h
  öchste Anzahl gleichzeitiger aktiver Verbindungen seit dem letzten Neustart. Running Total (Gesamt ausf
  ühren) - Die Gesamtzahl erfolgreicher Verbindungen seit dem letzten Neustart. Tunnel Starts (Tunnel wird gestartet) -Die Anzahl der Tunnelstarts. Tunnel OK - Die Anzahl der Tunnel, f
  ür die keine Fehler aufgetreten sind. Tunnel Error (Tunnelfehler): Die Anzahl der Tunnel mit Fehlern.
- **show vpn statistics ausführliche** Zeigt Statistiken zur ISAKMP-Aushandlung und viele weitere aktive Verbindungsstatistiken an.

## Zugehörige Informationen

- <u>Cisco VPN Concentrators der Serie 5000 Ankündigung des Vertriebsendes</u>
- Konfigurieren der IPSec-Netzwerksicherheit
- Konfigurieren des Internet Key Exchange Security Protocol
- <u>Technischer Support Cisco Systems</u>